# インストール方法、日本語化、 セキュリティをより重視させる設定

## スマートフォンやタブレットでの インストール方法についてご紹介していきます。 ※PCからのインストールは<u>こちら公式ページから</u>

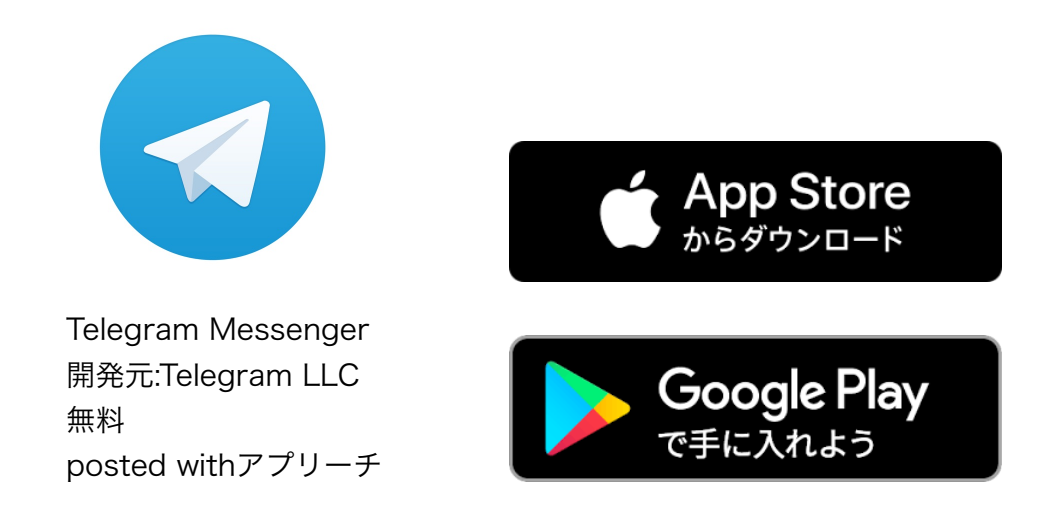

上のボタンから対応するスマホを選んで、 クリックするとアプリのページに飛びます。

#### インストールをタップします。

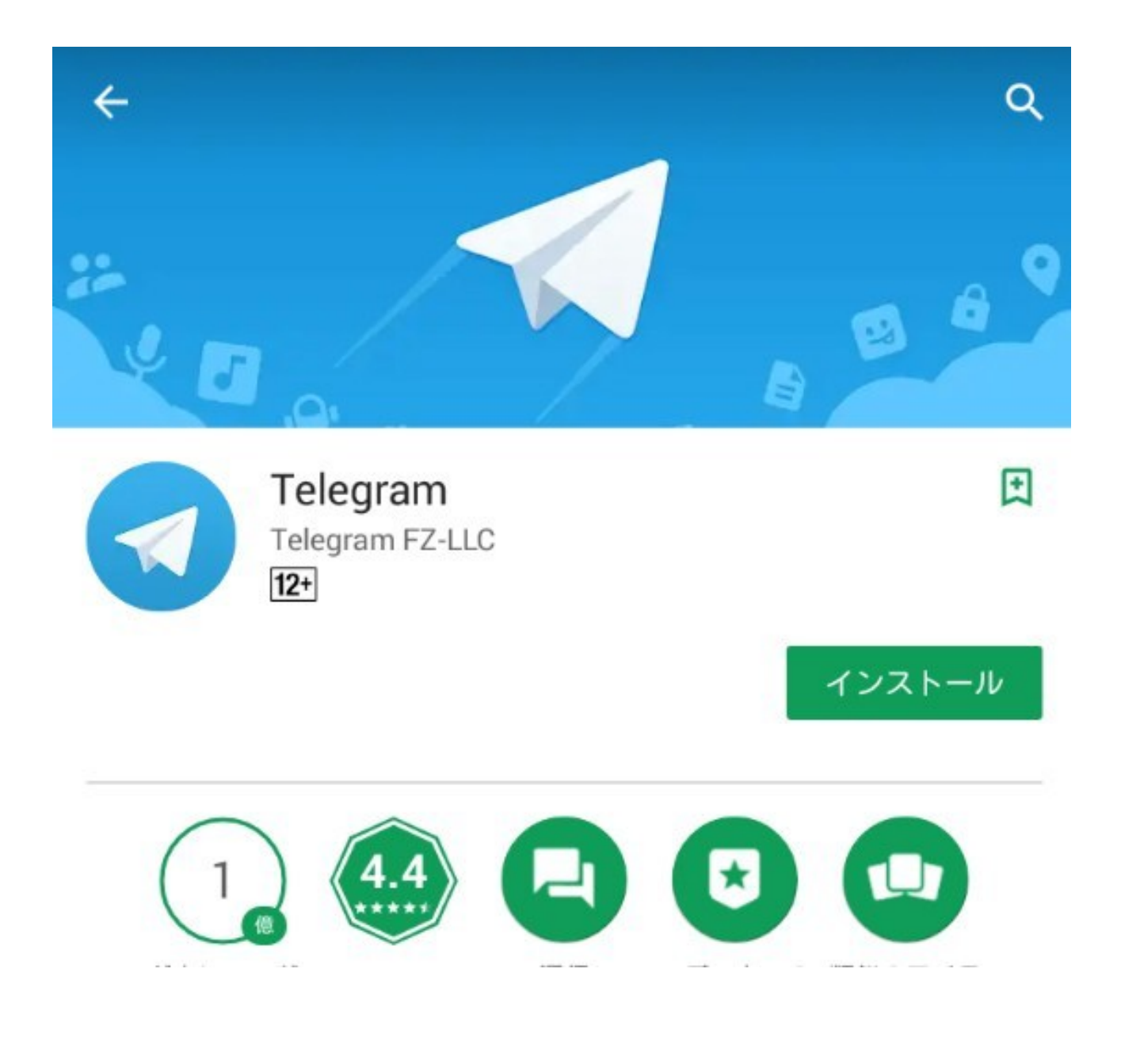

#### 「START MESSAGING」をタップします。

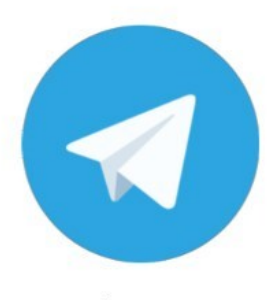

#### Telegram

The world's **fastest** messaging app. It is **free** and **secure**.

.....

START MESSAGING

## 携帯番号を入力します。 ※頭の0はとってください。

#### 090→90 入力後右上のチェックをタップします。

| Japar | 1            |
|-------|--------------|
| +81   | 90 5401 1092 |

### 少し待つと登録した携帯番号にSMSがきます。

#### Phone verification

We've sent an SMS with an activation code to your phone +81 90

Code

Didn't get the code?

## そのSMSに書かれてる番号を入力。 名前を入力後、右上のチェックをタップします。

| Your name                       | ~ |
|---------------------------------|---|
| Set up your first and last name |   |
| First name (required)           |   |
| Last name (optional)            |   |
|                                 |   |
|                                 |   |

### これでTelegramの登録が完了しました。

## 続いては、 <mark>テレグラム(Telegram)を日本語化</mark>

<u>Telegramの日本語化はこちらをタップ:</u> <u>https://t.me/setlanguage/ja-beta</u>

上記のリックをタップしてから出てくる画面の 「Change(変更する)」ボタンをタップして テレグラムの日本語化が完了です。

## 続いて <mark>セキュリティをより重視させる設定</mark>

テレグラムの画面右下の『Settings』タブから

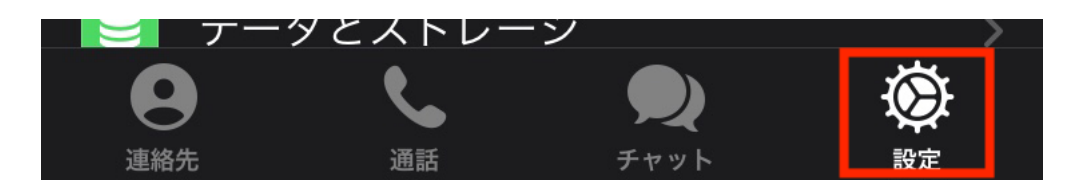

テレグラムの設定画面内にある 『Privacy and Security (プライバシーとセキュリティ)』 をタップすると下記の設定画面に移ります。

| $\oslash$ | ブロックリスト        | なし  | > |
|-----------|----------------|-----|---|
|           | 接続したウェブサイト     | 1   | > |
|           | 暗証番号とTouch ID  | 無効  | > |
| 2         | 2段階認証          | 無効  | > |
| プライ       | バシー            |     |   |
| 電話        | 誰にも            | >   |   |
| 既読。       | とオンラインの表示      | 誰でも | > |
| 自己統       | 紹介の写真          | 誰でも | > |
| 通話        |                | 誰でも | > |
| メッ        | セージ転送          | 誰でも | > |
| グル・       | ープとチャンネル       | 誰でも | > |
| あなた       | を招待できる相手を決めます。 |     |   |
|           |                |     |   |

セキュリティをより重視するのであれば、

『Phone Number(電話番号)』を 『Nobody(誰にも)』に変えておきましょう。

これで電話番号検索が不可となります。

これで一通りのインストールと設定が完了しました。

続きは、下記の招待リンクから 「質問専用グループチャット」へご参加ください。

# https://t.me/joinchat/ IjZTAREF8X-uSpir6AkgyQ

上記のリンクから切り替わった画面で 緑色ボタン「JOIN CHANNEL」を押すと参加完了

テレグラムの設定などで分からないことがあれば 無料FX道場サポート事務局宛まで気軽にご連絡下さい。

> サポート用メールアドレス先 support@fxdojo.online